●本の予約(スマートフォンからご利用の場合)

①予約したい資料を検索します。

| EQ<br>メニュー 検索         | 清須市立図書館                                  |                          |
|-----------------------|------------------------------------------|--------------------------|
| ホーム 資料検索 蔵<br>蔵書検索・予約 | 書検索·予約                                   |                          |
| 蔵書検索・予約               |                                          | タップすると、簡易検索ができます。        |
| 詳細検索 単独検索             | 454                                      |                          |
| 検索条件                  | サン・スト ON OFF                             |                          |
| 書名等                   |                                          |                          |
| を含む                   | - AND -                                  |                          |
| 著者名等                  | •                                        | 野鳥 鳴き声 Q                 |
| を含む                   | - AND -                                  | 商書 快办,又约                 |
| 出版者                   | •                                        | 戲音快楽・アボリ                 |
| を含む                   | - AND -                                  | 詳細検索 単独検索                |
| キーワード                 |                                          |                          |
| を含む                   | •                                        |                          |
|                       |                                          | 書名等 / →                  |
|                       |                                          |                          |
|                       |                                          |                          |
|                       |                                          |                          |
| 分類                    |                                          |                          |
| <b>業 </b> 切           |                                          |                          |
|                       |                                          | ま々や英子・ナーロードかどたうカレス検索します  |
|                       |                                          | 青石や有有、キーノードなどを入力して快楽しより。 |
| 対象資料 ▼すべて             | 0.444                                    |                          |
|                       | <ul> <li>↓ 雑誌</li> <li>〕 課題図書</li> </ul> |                          |
| 対象資料区分 🕑 す            | べて                                       |                          |
| ○ 一般                  | □ 児童                                     |                          |
| □ 絵本                  |                                          |                          |
| ● 参考資料                | □ 郷土資料                                   |                          |
| - 電子書籍                |                                          |                          |
| 対象節 🕞 オペア             |                                          |                          |
| 清須市立図書館               | ○ にしびさわやかプラ                              |                          |
| □ 市役所                 | f                                        |                          |
| 表示件数                  |                                          |                          |
| ● 10/#                | 〇 25件                                    |                          |
| 50/#                  | 0 100/#                                  |                          |
|                       | · 検索                                     |                          |
|                       |                                          |                          |

# ②予約したい資料の 予約かごに追加 をタップします。

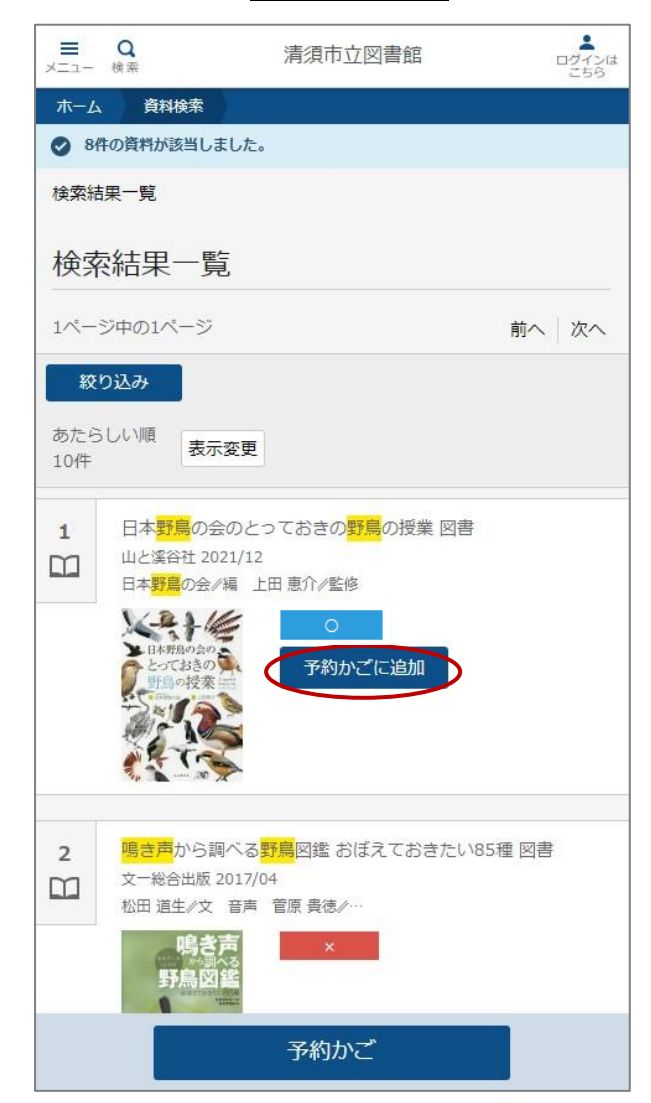

#### ③ログイン画面に移動します。

※すでにログイン中の場合は、④の説明へ

|   | <b>ا</b><br>ا -دتــــــــــــــــــــــــــــــــــــ | <b>Q</b><br><sub>検索</sub> | 清須市立図書館  | ■<br>ログインは<br>こちら |
|---|-------------------------------------------------------|---------------------------|----------|-------------------|
|   | ホーム                                                   | 利用者メニュー                   | ログイン     |                   |
| / | 2 賞出                                                  | 利用力一ドの番号                  |          |                   |
|   | ● パス                                                  | ワード                       |          |                   |
|   |                                                       |                           |          |                   |
|   |                                                       |                           | ログイン     | 1                 |
|   |                                                       |                           | <u> </u> |                   |

| 貸出利用カードの番号        |  |
|-------------------|--|
| パスワード             |  |
| 入力して、ログインをタップします。 |  |

# ④予約かごに入りました。

| ■<br>メニュ-  | Q<br>検索                                  | 清須市立図書館                           | 利用者メニ  |                   |
|------------|------------------------------------------|-----------------------------------|--------|-------------------|
| ホーム        | 資料検索                                     |                                   |        |                   |
| Ø 8#       | の資料が該当しました。                              |                                   |        |                   |
| 検索結        | 果一覧                                      |                                   |        |                   |
| 検索         | 結果一覧                                     |                                   |        |                   |
| 1~         | ジ中の1ページ                                  |                                   | 前へ次へ   |                   |
| 絞          | )込み                                      |                                   |        |                   |
| あたら<br>10件 | しい順表示変更                                  |                                   |        |                   |
| TOLL       |                                          |                                   |        |                   |
| 1          | 日本 <mark>野鳥</mark> の会のと<br>山と溪谷社 2021/12 | っておきの <mark>野鳥</mark> の授業 図書<br>! |        |                   |
|            | 日本 <mark>野鳥</mark> の会/編 」                | 田恵介/監修                            |        |                   |
|            | 日本野島の会の                                  | <ul><li>予約かごに追加</li></ul>         |        |                   |
|            | 野鳥の授来三                                   |                                   |        |                   |
|            | AT S                                     |                                   |        |                   |
|            | t and the strengthere in                 |                                   |        |                   |
| 2          | <mark>鳴き声</mark> から調べる<br>文一総合出版 2017/   | <mark>野鳥</mark> 図鑑 おぼえておきたい<br>04 | 85種 図書 |                   |
|            | 松田 道生//文 音声                              | 菅原 貴徳∥…                           |        |                   |
|            | 時さ声                                      | ×                                 |        |                   |
|            |                                          | 予約かご(69)                          |        | <b></b>           |
|            |                                          |                                   |        | 予約かごの数が増えてい       |
|            |                                          |                                   |        | ※予約かごに入る件数は       |
|            |                                          |                                   |        | <br>  予約かご(**)をタッ |
|            |                                          |                                   |        |                   |

⑤「予約かご管理」の画面に移動します。

| ホーム     資料検索       検索結果一覧 > 予約かご管理                |      |
|---------------------------------------------------|------|
| 検索結果一覧 > 予約かご管理                                   |      |
|                                                   |      |
| 予約かご管理                                            |      |
| 7ページ中の1ページ     前へ   次へ →                          |      |
| カテゴリ すべて 👻 カテゴリ修正                                 |      |
| 登録日<br>10件<br>表示変更                                |      |
| ○ 全てを選択する                                         |      |
| 1 ● 日本野鳥の会のとっておきの野鳥の授業 図書                         |      |
| 日本野島の会/編<br>選んだ資料が表示され、選択されてい                     | ヽます。 |
| 登録日<br>BA報告の会の<br>との222年07月02日<br>とっておきの<br>キーコーレ |      |
| (指定なし) 予約をタップします。                                 |      |
|                                                   |      |
| メモを書くカテゴリ変更                                       |      |
|                                                   |      |
| 削除 予約                                             |      |

⑥「予約登録」画面に移動します。

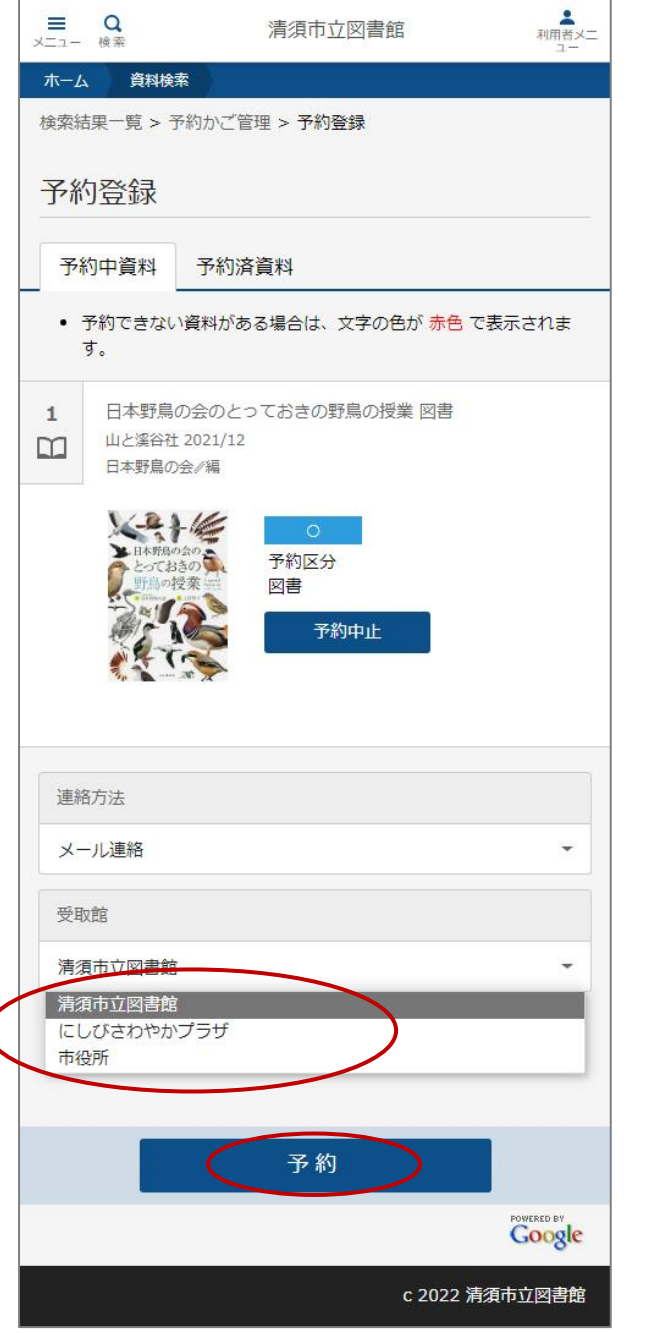

| ● 予約 をタップします。 |  |
|---------------|--|
| 予約をタップします。    |  |
|               |  |
|               |  |

### ⑦「予約確認」画面に移動します。

|                                                                                                    | Q<br>検索                | 清須                              | 市立図書館        | 利用者          | ×=   |
|----------------------------------------------------------------------------------------------------|------------------------|---------------------------------|--------------|--------------|------|
| ホーム                                                                                                    | 。<br>資料核               | 鎍                               |              |              |      |
|                                                                                                    | 「下の内容でき                | 予約の申込を行います。                     | よろしいですか?     | >            |      |
| 検索結                                                                                                    | 課─覧 >                  | 予約かご管理 > 予                      | ·約登録 > 確認    |              |      |
| 予約                                                                                                    | 的確認                    |                                 |              |              |      |
| 一子                                                                                                    | 約資料                    |                                 |              |              |      |
| 1                                                                                                    | 日本野鳥<br>山と溪谷1<br>日本野鳥( | もの会のとっておき<br>吐 2021/12<br>の会//編 | の野鳥の授業 図書    | an.          |      |
|                                                                                                    | 日本戦                    | 80250<br>計画の<br>20世史来<br>二      |              |              |      |
|                                                                                                    | 約情報                    | رُس <del>بر</del> ے             |              |              |      |
| <u><u></u><u></u><u></u><u></u><u></u><u></u><u></u><u></u><u></u><u></u><u></u><u></u><u></u><u></u><u></u><u></u><u></u><u></u><u></u></u> |                        | の重う                             |              |              |      |
| 連網                                                                                                    | 的法                     |                                 | 内容を確認<br>送 信 | !して<br>一をタップ | します。 |
|                                                                                                    | / U, ±//u              |                                 |              |              |      |
| 受取                                                                                                    | 館                      |                                 |              |              |      |
| 清須                                                                                                    | 市立図書館                  | [                               |              |              |      |
|                                                                                                    |                        |                                 |              |              |      |
| •                                                                                                    | Ç                      | 送信                              | 戻る           | 5            |      |
|                                                                                                    |                        |                                 |              | POWERED BY   | 2    |
|                                                                                                    |                        |                                 | c 202        | 2 清須市立図書館    | Ē    |

⑧「予約受付」画面に移動します。予約の申込が完了しました。

| - L-X                      | Q<br>検索                             | 清須市立図書館                                                                            | 利用者又二                                                                                                    |       |       |               |
|----------------------------|-------------------------------------|------------------------------------------------------------------------------------|----------------------------------------------------------------------------------------------------|-------|-------|---------------|
| 木-1                        | ム 資料検                               | <b>Ř</b>                                                                           |                                                                                                    |       |       |               |
| ♥ 3                        | 約申込を受け                              | すけました。                                                                             |                                                                                                    |       |       |               |
| 検索新                        | ま果一覧 > う                            | - 約かご管理 > 予約登録 > <b>確認 &gt; 完</b> 日                                                | r                                                                                                    |       |       |               |
| 予約                         | 的受付                                 |                                                                                    |                                                                                                    |       |       |               |
| <b> </b> <del>]</del>      | 約資料                                 |                                                                                    |                                                                                                    |       |       |               |
| 1                          | 日本野鳥(<br>山と溪谷社<br>日本野鳥の             | の会のとっておきの野鳥の授業 図書<br>2021/12<br>会∥編                                                |                                                                                                    |       |       |               |
|                            |                                     |                                                                                    |                                                                                                    |       |       |               |
| <b> </b> 7                 | 約情報                                 |                                                                                    |                                                                                                    |       |       |               |
| 貸出                         | 出利用カード                              | の番号                                                                                |                                                                                                    |       |       |               |
|                            |                                     |                                                                                    |                                                                                                    |       |       |               |
| 連約                         | 各方法                                 |                                                                                    |                                                                                                    |       |       |               |
| ×-                         | ·儿連絡                                |                                                                                    |                                                                                                    |       |       |               |
| 3 3                        |                                     |                                                                                    |                                                                                                    |       |       |               |
| 受担                         |                                     |                                                                                    |                                                                                                    |       |       |               |
| 清須                         | 即晋图业中                               |                                                                                    |                                                                                                    |       |       |               |
| 以下<br>予約<br>し出<br>予約<br>ます | の注意点を<br>した資料が貸<br>しが出来ない<br>資料が貸し出 | ご確認下さい。<br>?し出せるまで時間がかかる場合があり?<br>場合がございますので、あらかじめご<br>?せるようになってから、図書館からごう<br>(さい) | ます。また、貸<br>了承下さい。<br>連絡を差し上げ                                                                                     | こちらから | 6、予約状 | <br>況を確認できます。 |
| 590                        | り C む 待 ち ト                         | 2010                                                                               |                                                                                                    |       |       |               |
|                            | (                                   | ご利用状況参照                                                                            |                                                                                                    |       |       |               |
|                            |                                     |                                                                                    |                                                                                                    |       |       |               |
|                            |                                     |                                                                                    | POWERED BY                                                                                                    |       |       |               |
| _                          |                                     | c 2022                                                                             | 領市立図書館                                                                                                    |       |       |               |
|                            |                                     |                                                                                    | and the second second second second second second second second second second second second second second second |       |       |               |

#### ⑨「ご利用状況参照」画面に移動します。予約状況のタブを表示します。

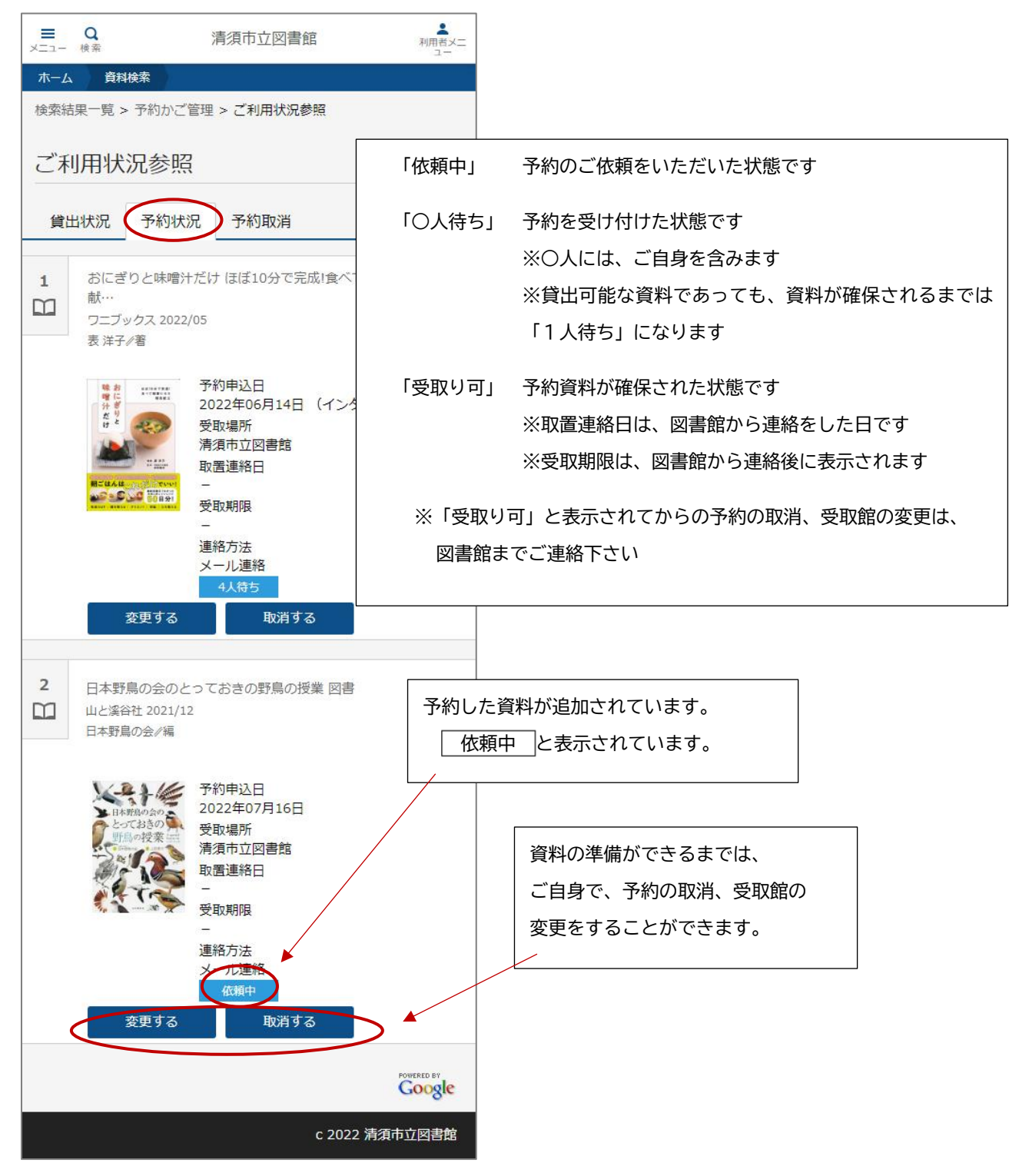

⑩予約資料の準備ができましたら、図書館からメールで連絡を差し上げますのでお待ち下さい。※[renraku@library-kiyosu.jp]からのメールを受信できるように、受信リストの設定をお願い致します。